## Manual de Instalação

## Passos para instalação do ACI:

1. Faça o **Download** do aplicativo no link <u>Experimente a Nova Versão do ACI</u> e escolha a opção **Salvar.** 

2. Execute o aplicativo e confirme a instalação conforme Figura 1.

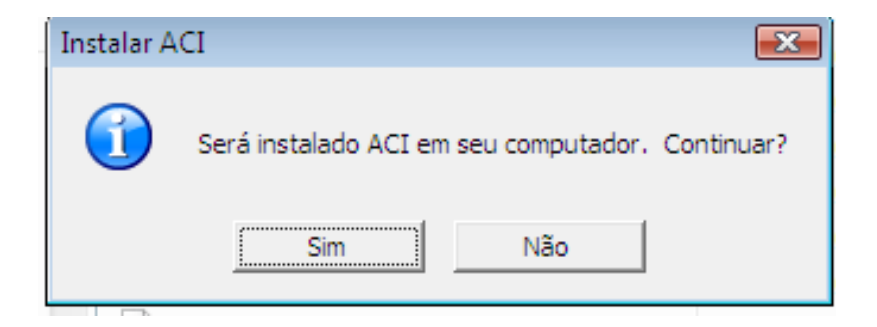

## Figura 1 – Confirmação de Instalação

3. Caso seu computador não possua o JAVA instalado ou possua em uma versão inferior a 6.0, o sistema indicará o erro e abrirá a página para seu download.

| in in in |                                                                                                    |
|----------|----------------------------------------------------------------------------------------------------|
| 1        | Máquina Virtual Java não encontrada. Você será redirecionado para a página de download. Continue a instalação de ACI após a Maquina Virtual ser instalada. |
|          |                                                                                                    |

Figura 2 – Erro de ausência de Java

| E,                                    |                                                                                                    |                                                                                                    |                                                                                                    | Pesquisar 🔍                                                                                                    |  |
|---------------------------------------|----------------------------------------------------------------------------------------------------|----------------------------------------------------------------------------------------------------|----------------------------------------------------------------------------------------------------|----------------------------------------------------------------------------------------------------|--|
| Java                                  | Jav                                                                                                    | a in Action Downloads Central de                                                                                                    | Ajuda                                                                                                    |                                                                                                    |  |
| Sistemas operacionais                 | Downloads do Java para todos os sistemas operacionais                                                                                                    |                                                                                                    |                                                                                                    |                                                                                                    |  |
| <ul> <li>Windows</li> </ul>           | Recomendação Version 6 Update 20                                                                                                    |                                                                                                    |                                                                                                    |                                                                                                    |  |
| Solaris     Linux     Apple           | Na lista abaixo, selecione o arquivo correspondente ao seu sistema operacional para octer a versão<br>mais recente do Java para seu computador.                                                                                                    |                                                                                                    |                                                                                                    |                                                                                                    |  |
|                                       | > Outras versi                                                                                                    | ões do Java                                                                                                    | ≫ <u>O que é o J</u> ;                                                                                               | ava?                                                                                                    |  |
|                                       |                                                                                                    |                                                                                                    |                                                                                                    |                                                                                                    |  |
| Versão da Máquina Virti<br>novamente. | ual tem que ser 6 ou su                                                                                                    | uperior. Você será redirecionado para a página d                                                                                                    | e download. Instale                                                                                                  | a nova versão da Maquina Vistual e tente                                                                                                    |  |
| Versão da Máquina Virti<br>novamente. | ual tem que ser 6 ou su<br>O <u>Wing</u><br>tama                                                                                                    | perior . Você será redirecionado para a página d<br>OK<br>dows 7/XP/Nistia/2000/2003/2008 On-line<br>nho do arquive: ~ 10 MB <sup>o</sup><br>tows 7/XP/Nistia/2000/2003/2008 Off-line                                                                                                    | e download. Instale                                                                                                  | a nova versão de Maquina Vistual e tente<br><u>Vertificar soora</u><br>Após instalar o Java,<br>reinicio seu navegador e<br>suprificura en en tudado                                                                                                    |  |
| Versão da Máquina Virti novamente.    | Ual tem que ser 6 ou su<br>Vint<br>tama<br>Vint<br>tama                                                                                                    | perior. Você será redirecionado para a página d<br>or<br>dows 7/XP/Vista/2000/2003/2008 On-line<br>nho do arquive: - 10 MB <sup>o</sup><br>dows 7/XP/Vista/2000/2003/2008 Off-line<br>nho do arquive: - 15.9 MB                                                                                                    | e download. Instale<br>Instruções<br>Instruções                                                                      | a nova versão da Maguna Vistual e tente<br>Verificar agora<br>Após instalar o Java,<br>reinicia seu navegador e<br>verificue se o Java foi<br>instalado corretamente.                                                                                                    |  |
| Versão de Máquina Virti<br>novamente. | Wint     Wint     Wint     Wint     wint     wint | operor. Vocé será redirecionado para a página d<br>ok. 2002/2003/2008 On-line<br>nho do arquive: ~ 10 MB *<br>dows 7/XP/Nista/2000/2003/2008 Off-line<br>nho do arquive: ~ 10 MB *<br>dows 7/XP/Nista/2000/2003/2008 Off-line<br>nho do arquive: ~ 10 MB *<br>s aobre o Java Flug-In de 64 bits<br>comum do download é 10MB, que é o dow<br>tionais, o tamanho poderá aumentar.                                                                                                    | e download. Instale<br>Instruções<br>Instruções<br>nload mínimo. <u>Se</u>                                           | a nova versão da Maquina Vistual e tente<br>Verificar agora<br>Após instaiar o Java,<br>reinicia ese unavegador e<br>verificue se o Java foi<br>instalado corretamente<br>forem selecionados                                                                                                    |  |
| Versão de Máquina Virti<br>novamente. | Winn     Winn     Winn | perior. Vocë será rediredonado para a págna d<br>OK<br>OK<br><u>OK</u><br><u>OK</u> | e download. Instale<br>Instruções<br>Instruções<br>nload mínimo. <u>Se</u>                                           | a nova versão da Maquina Vistual e tente<br>Verificar agora<br>Após instalar o Java,<br>reinicie seu navegador e<br>verifique se o Java Toj<br>instalado corretamente.<br>forem selecionados                                                                                                    |  |
| Versão de Máquina Virti<br>novamente. | voi tem que ser 6 ou su <u>Winn</u> <u>Winn</u> <u>Winn</u> <u>Winn</u> <u>Winn</u> <u>Isma</u> <u>Informaçõer</u> O tamanho (<br><u>recursos adic</u> <u>Sola</u> <u>Sola</u>                                                                                                    | correction of the second operation of the second operation of the second operation of the second operation of the second operation operation operation operation operations of the second operative in the second operative in the second operative in the second operative in the second operative in the second operation operation opera                                                                                                    | e download. Instale<br>Instruções<br>Instruções<br>nload mínimo. <u>Se</u><br>Instruções                             | a nova versão de Maquina Vistual e tente<br><u>Verificar apora</u><br>Após instalar o Java,<br>reinicio seu navegador e<br>verificar as ou Java foi<br>instalado corretamente.<br><u>forem selecionados</u><br><u>Verificar apora</u>                                                                                            |  |
| Versão de Máquina Virti<br>novamente. | Uai tem que ser 6 ou su<br>Vinin<br>email<br>Vinin<br>Vinin<br>vinformações<br>* O tamanho (<br>recursos adio<br>solia<br>O Solia<br>O Solia<br>O Solia                                                                                                    | perior. Vocé será redirecionado para a página d                                                                                                    | e download. Instale<br>Instruções<br>Instruções<br>nload mínimo. <u>Se</u><br>Instruções<br>Instruções               | a nova versão de Maquina Vistual e tente<br><u>Vertificar acora</u><br>Após instalar o Java,<br>reinicie seu navegador e<br><u>vertificar so Java fol</u><br>instalado corretamente<br><u>Vertificar acora</u><br><u>Vertificar acora</u><br>Após instalar o Java,<br>reinicie seu navegador e                                   |  |
| Versão de Máquna Virb<br>novamente.   | Viini<br>Viini<br>Tama<br>Viini<br>Tama<br>Viini<br>Tama<br>Viini<br>Tama<br>Viini<br>Tama<br>Viini<br>Tama<br>Viini<br>Tama<br>Viini<br>Tama<br>Viini<br>Tama<br>Viini<br>Tama<br>Viini<br>Tama<br>Viini<br>Tama<br>Viini<br>Tama<br>Viini<br>Tama<br>Viini<br>Sola<br>Sola<br>Sola<br>Sola<br>Sola<br>Sola<br>Sola<br>Sola<br>Sola<br>Sola<br>Sola<br>Sola<br>Sola<br>Sola<br>Sola<br>Sola<br>Sola<br>Sola<br>Sola<br>Sola<br>Sola<br>Sola<br>Sola<br>Sola<br>Sola<br>Sola<br>Sola<br>Sola<br>Sola<br>Sola<br>Sola<br>Sola<br>Sola<br>Sola<br>Sola<br>Sola                                                                                                    | cox     cox                                                                                                    | e download. Instale<br>Instruções<br>Instruções<br>nload mínimo. <u>Se</u><br>Instruções<br>Instruções<br>Instruções | a nova versão de Maquina Vistual e tente<br><u>Verificar acora</u><br>Após instalar o Java,<br>reincie seu navegador e<br><u>verificar seu navegador</u><br><u>instalado corretamente</u><br><u>forem selecionados</u><br><u>Verificar acora</u><br>Após instalar o Java Toj<br>encies e a navegador e<br>varindue se o Java Zoj |  |

Figura 3 – Erro na versão do Java

4. Na página de download do Java têm-se duas opções: (i) Instalação online; e, (ii) Instalação Off-line, conforme Figura 4.

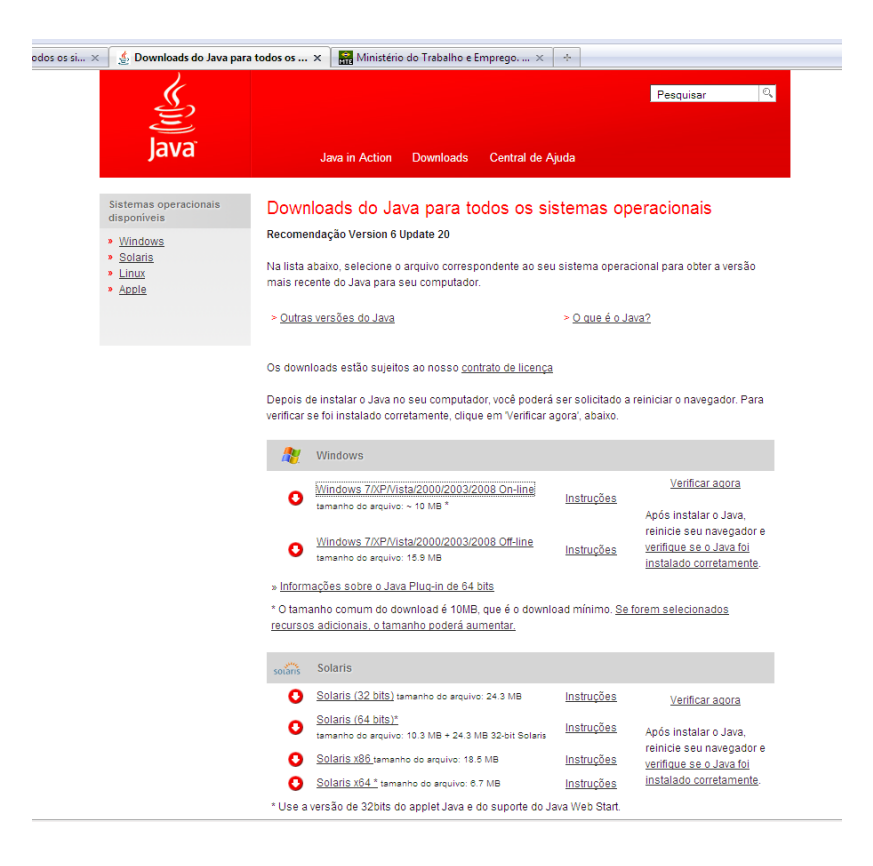

5. Faça o download do JAVA e o execute sua instalação conforme Figura
 5.

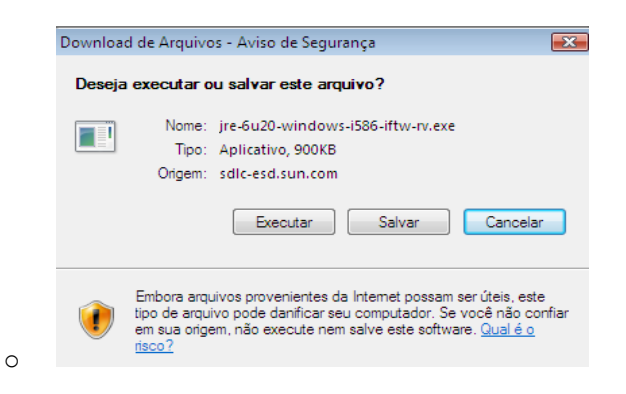

Figura 5 – Executar o instalador do Java

Obs.: A Sun Microsystems é parceira de algumas empresas que oferecem diversos produtos. O instalador poderá apresentar uma opção para instalar esses programas quando você instalar o Java. Depois de verificar se os programas desejados foram selecionados, clique no botão Avançar para continuar com a instalação.

6. Após a instalação do Java, para reiniciar a instalação do ACI, execute o arquivo do ACI e confirme sua instalação clicando no botão SIM, como mostra a Figura 6.

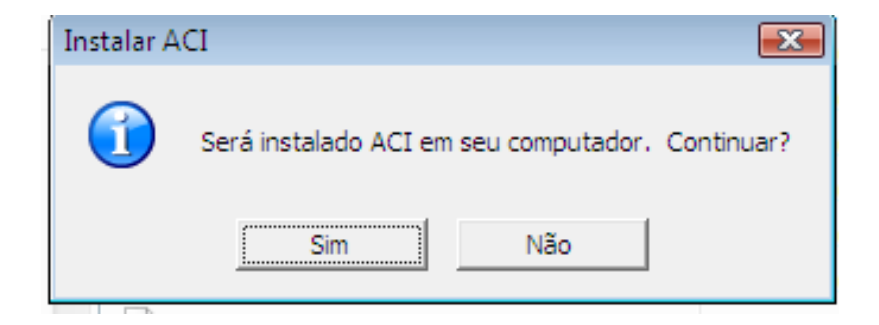

Figura 6 – Instalador do ACI

7. Siga os passos conforme figuras abaixo, clicando no botão próximo até a ultima janela em concluir.

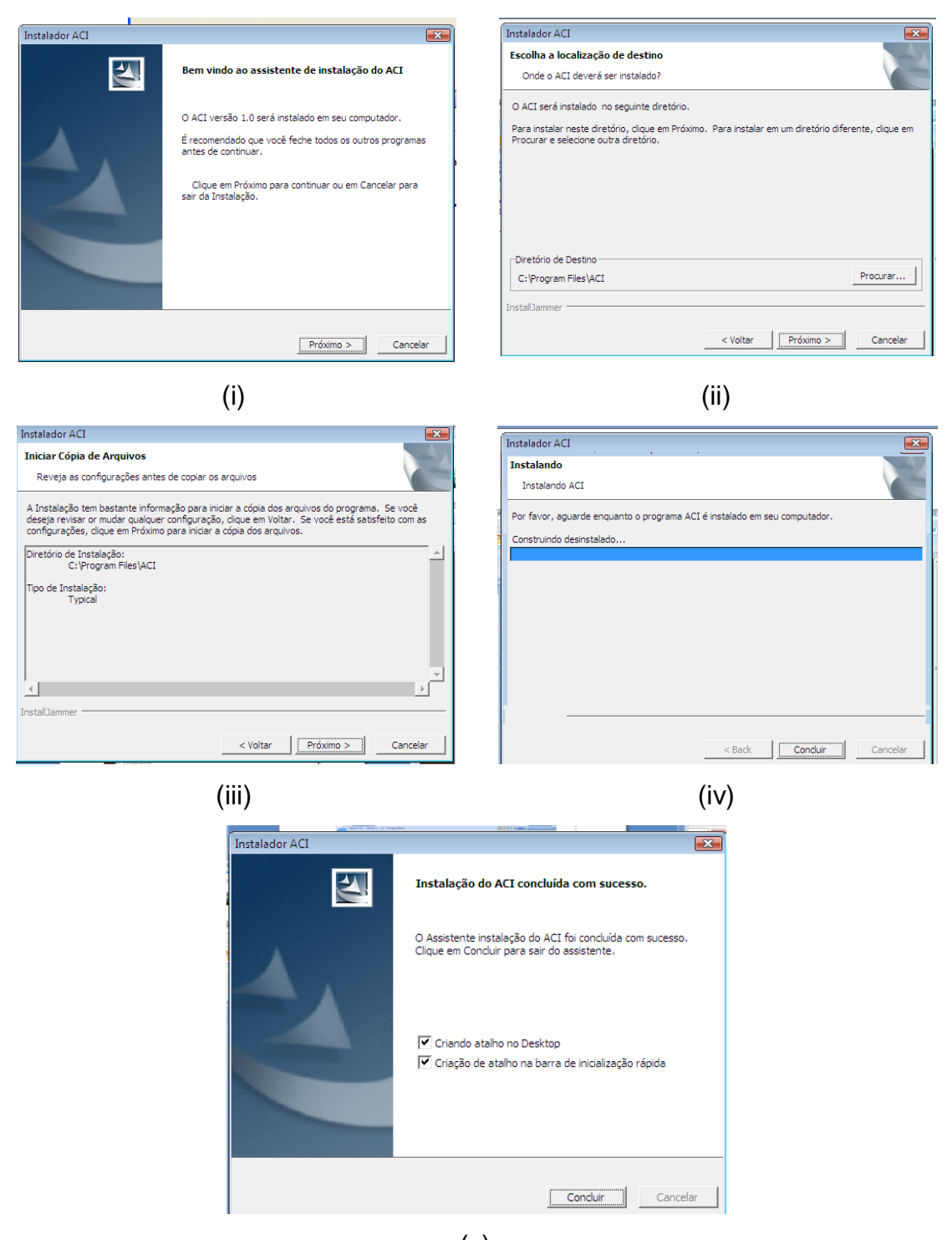

(v)

Figura 7 – Instalação do ACI